# Photoshop leiðbeiningar

- 1. Vinnuumhverfi Valsláin E og tólastikan F
- 2. Niðurskurðartólið (Crop tool)
- 3. Vistun mynda fyrir vef

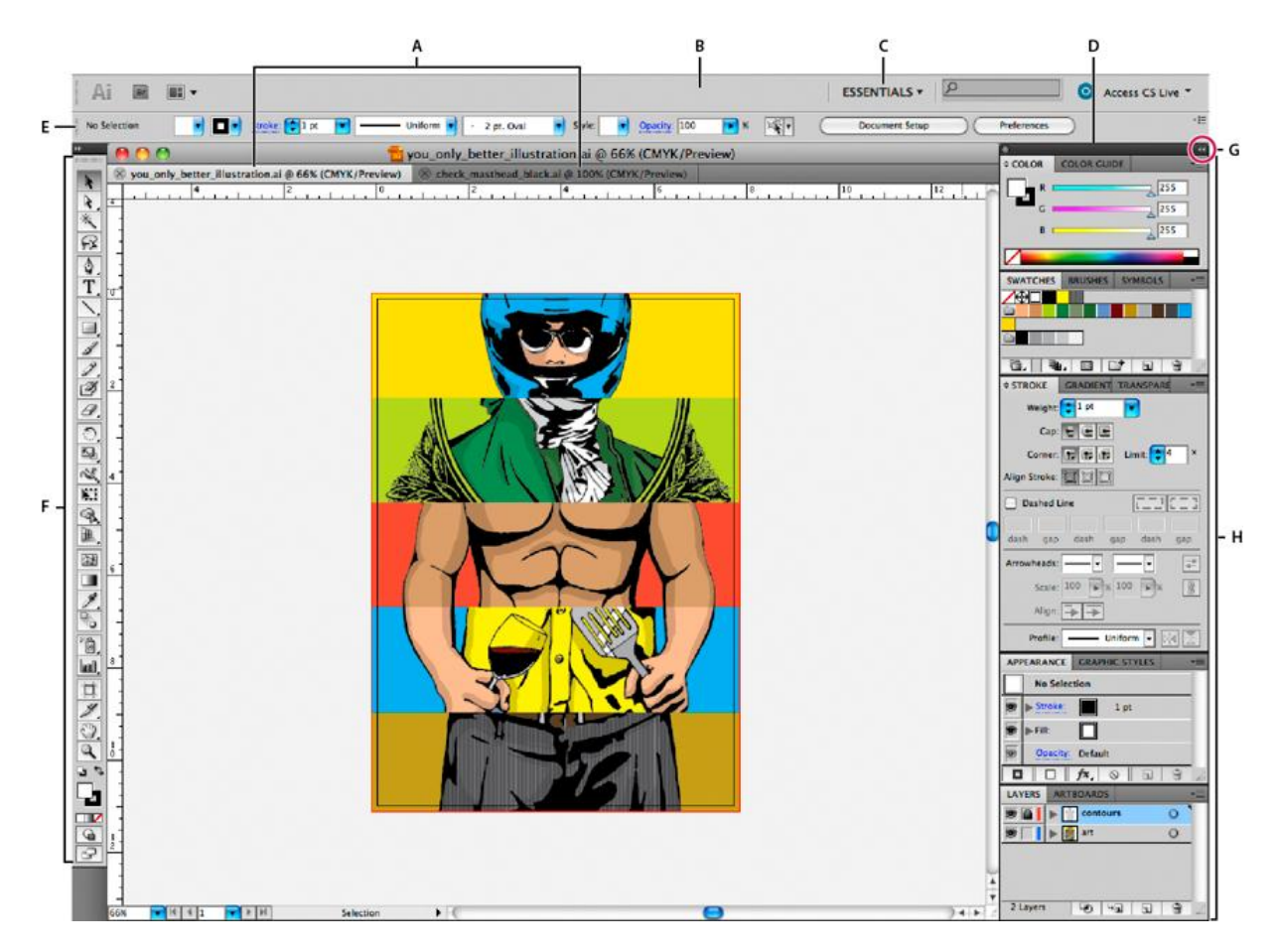

A.Tabbed Document windows. B.Application bar C. Workspace switcher. D. Panel title bar.
E. Control panel. F. Tools panel. G. Collapse To Icons button. H. Four panel groups in vertical dock

Heimild: http://help.adobe.com/en\_US/photoshop/cs/using/WSfd1234e1c4b69f30ea53e41001031ab64-750ca.html

### Tólastikan

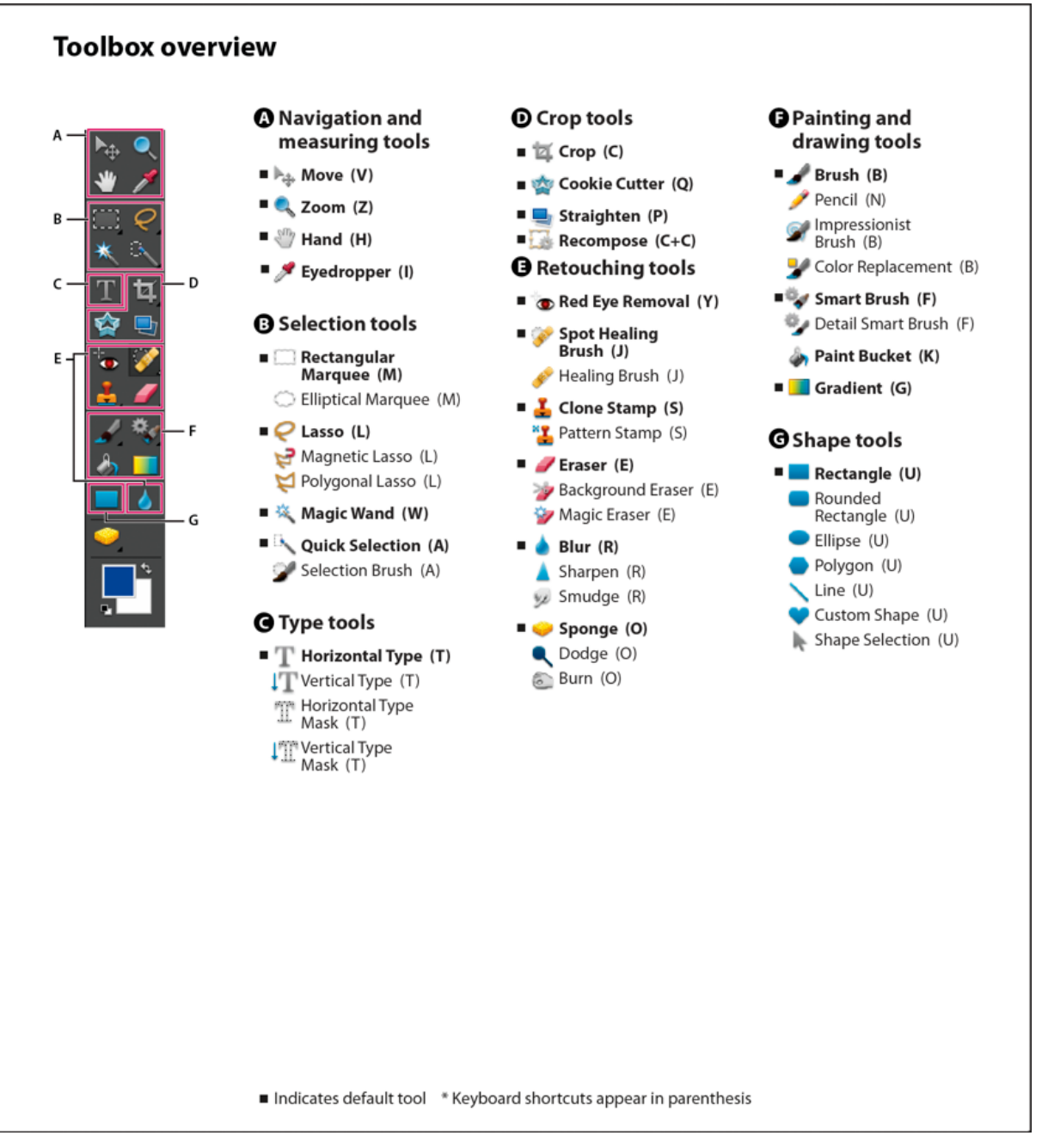

## Myndvinnsla fyrir vef

1. Opna mynd í Photoshop

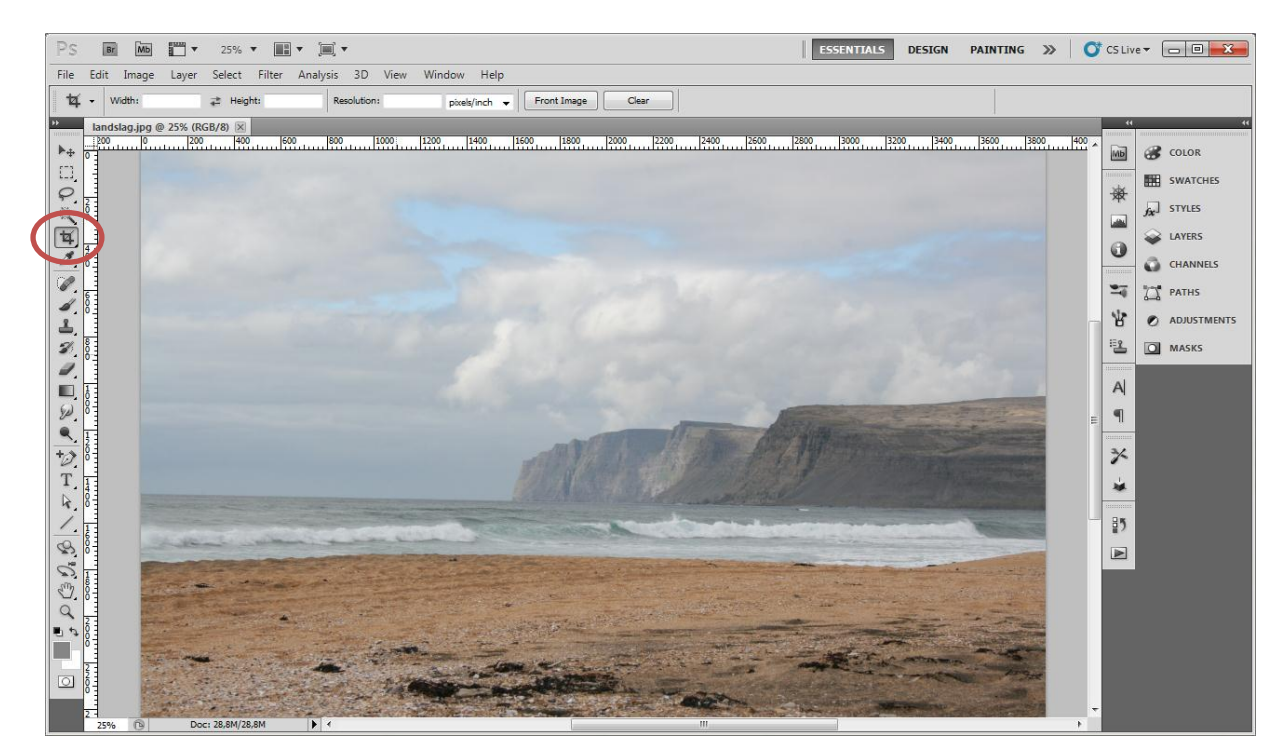

- 2. Veljið skurðartólið (Crop tool) í tólastikunni
- 3. Í valslánni (Contol Panel) er hægt að ákveða stærð myndar nákvæmlega

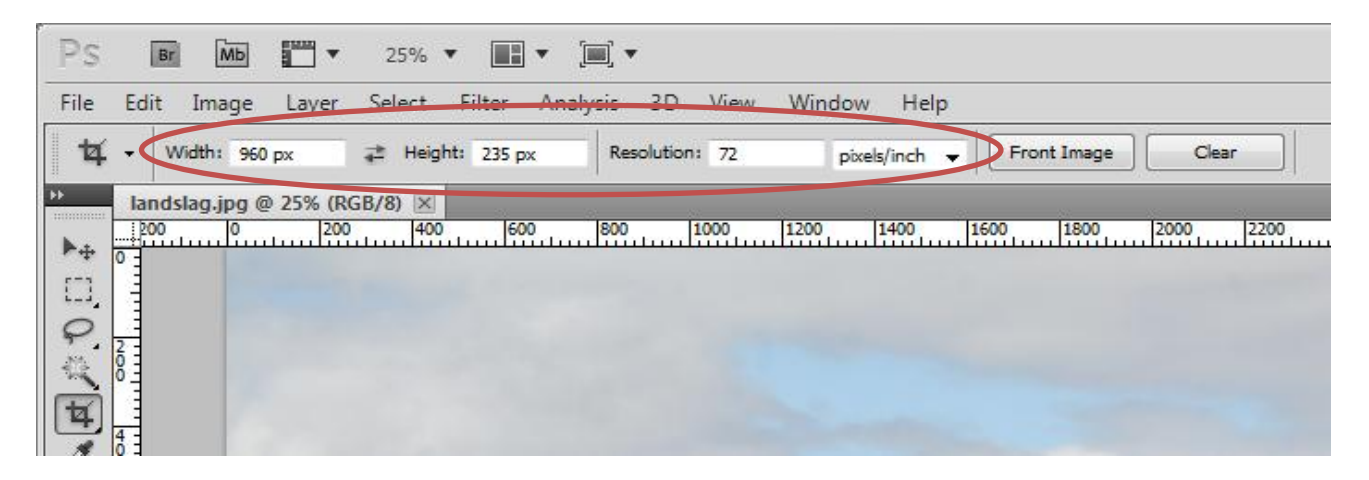

- 4. Gætið að því að hafa rétta mælieiningu valda PX = pixels
- 5. Dragið síðan með skurðartólinu yfir myndina. Takið eftir að hlutföllin haldast. Veljið þann flöt sem þið viljið halda eftir.

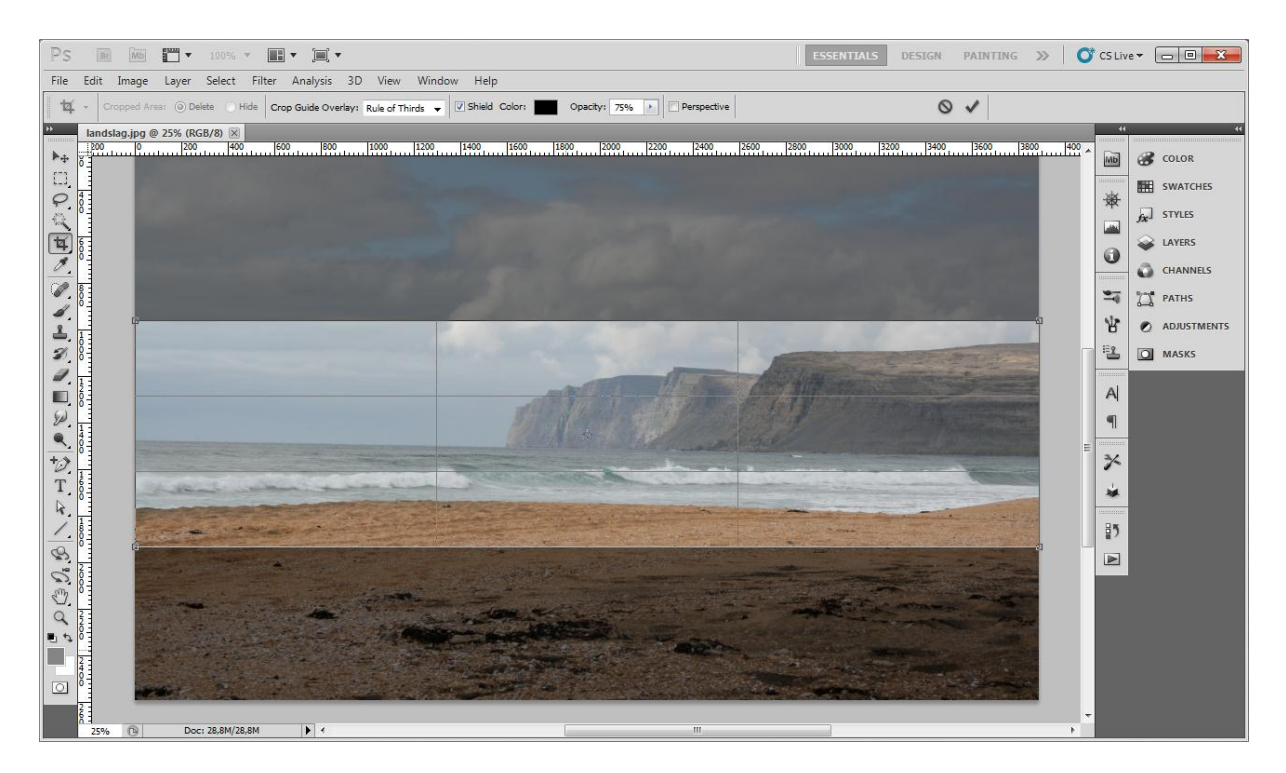

- 6. Tvísmellið á myndina og myndin er komin í óskastærð.
- 7. Síðan þarf að vista myndina fyrir vef. Veljið File > Safe for Web & Deviceses >

| PS I ME T                                              | 66,7 • 📖 • )        | ESSENTIALS DE                                                                                                    |
|--------------------------------------------------------|---------------------|----------------------------------------------------------------------------------------------------|
| File Edit Image Layer                                  | Select Filter Analy | sis 3D View Window Help                                                                                                    |
| New<br>Open                                            | Ctrl+N<br>Ctrl+O    | Resolution: 72 pixels/nch v Pront Image Cear                                                                                                    |
| Browse in Bridge<br>Browse in Mini Bridge              | Alt+Ctrl+O          | 50 mm 100 m 130 m 200 m 250 m 300 m 150 m 400 m 450 m 500 m 550 m 650 m 750 m 750 m 850 m 850 m 950 m 950 m 950                                                                                                    |
| Open As<br>Open As Smart Object                        | Alt+Shift+Ctrl+O    |                                                                                                    |
| Open Recent                                            | •                   |                                                                                                    |
| Share My Screen<br>Create New Review<br>Device Central |                     |                                                                                                    |
| Close                                                  | Ctrl+W              |                                                                                                    |
| Close All                                              | Alt+Ctrl+W          |                                                                                                    |
| Close and Go To Bridge                                 | Shift+Ctrl+W        |                                                                                                    |
| Save                                                   | Ctrl+S              |                                                                                                    |
| Save As<br>Check In                                    | Shift+Ctrl+S        |                                                                                                    |
| Save for Web & Devices                                 | Alt+Shift+Ctrl+S    |                                                                                                    |
| Revert                                                 | F12                 |                                                                                                    |
| Place                                                  |                     | and a state of the second                                                                                                    |
| Import                                                 | •                   | man and a state of the state of the state of |
| Export                                                 | •                   |                                                                                                    |
| Automate                                               | ,                   | and the second second second second second second second second second second second second second second second                                                                                                    |
| Creinte                                                |                     |                                                                                                    |

| Save for | ave for Web & Devices (100%)                                                                                                    |                          |  |  |  |
|----------|----------------------------------------------------------------------------------------------------|--------------------------|--|--|--|
|          | Original Optimized 2-Up 4-Up                                                                                                    | Preset: JPEG Medium      |  |  |  |
|          | and the second second se                                                                                                    | Convert to sRGB          |  |  |  |
|          | and the second second sec | Preview: Monitor Color 🔹 |  |  |  |
|          |                                                                                                    | Metadata: Copyright 👻    |  |  |  |
|          |                                                                                                    | Color Table              |  |  |  |
|          | JPEG 30 quality<br>15.94K                                                                                                    | Animation                |  |  |  |
|          | 4 sec @ 56.6 Kbps ▼≣                                                                                                    | Looping Options: Once    |  |  |  |
|          | - + 100%  R: G: B: Alpha: Hex: Index:                                                                                                    | 1 of 1 44 41 12 12       |  |  |  |
|          | Device Central Preview @  Save                                                                                                    | Reset Remember           |  |  |  |

8. Þá kemur upp nýtt viðmót sem býður upp á fjölmarga möguleika til að vista vefmynd

- 9. Veljið jpeg medium quality 30.
- 10. Vistið síðan myndina.

#### 1. Að gera mynd gagnsæja

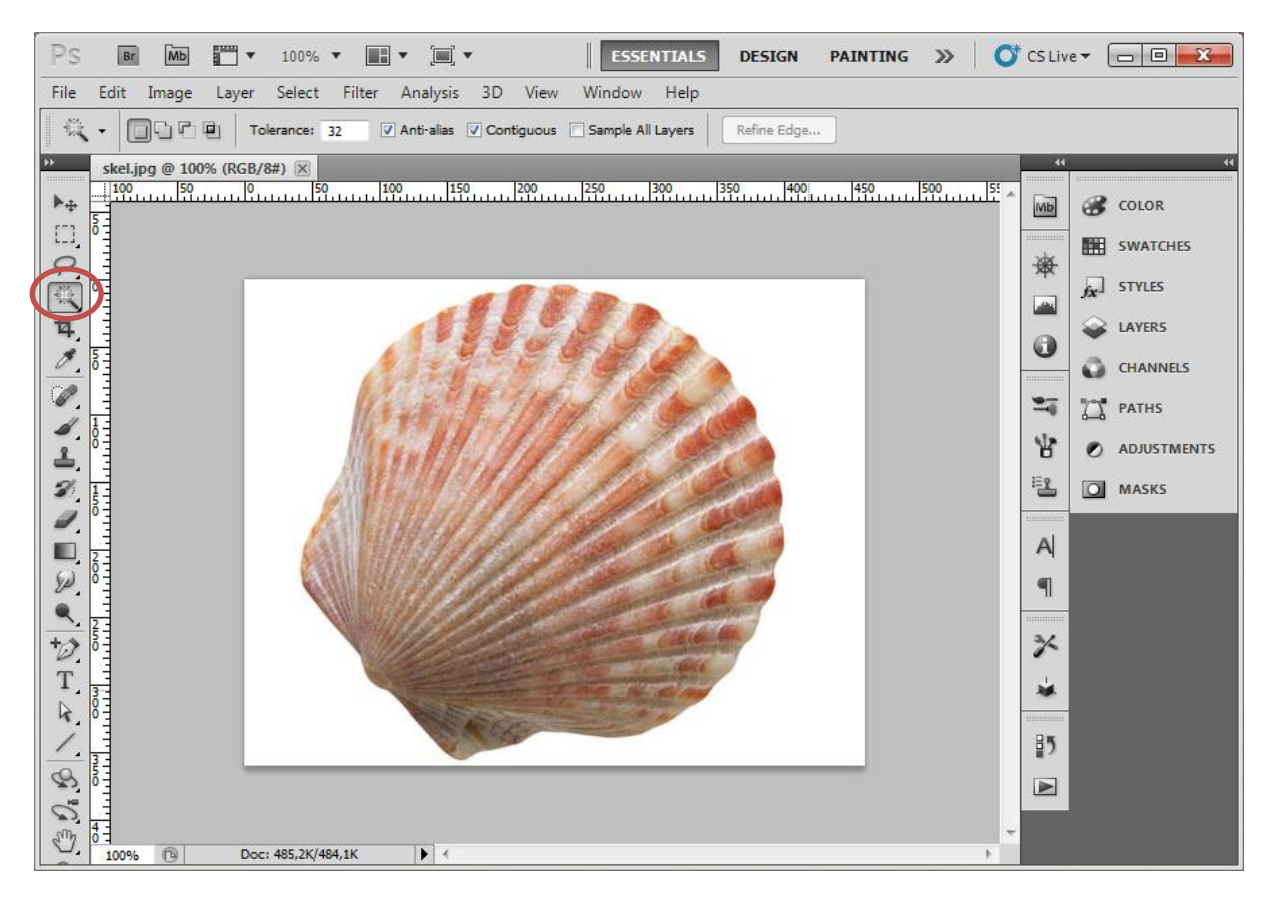

2. Veljið töfrasprotann (magic vand) og smellið á hvíta grunninn, gætið að því að "Tolerance" í valslá sé ekki hærri en 15.

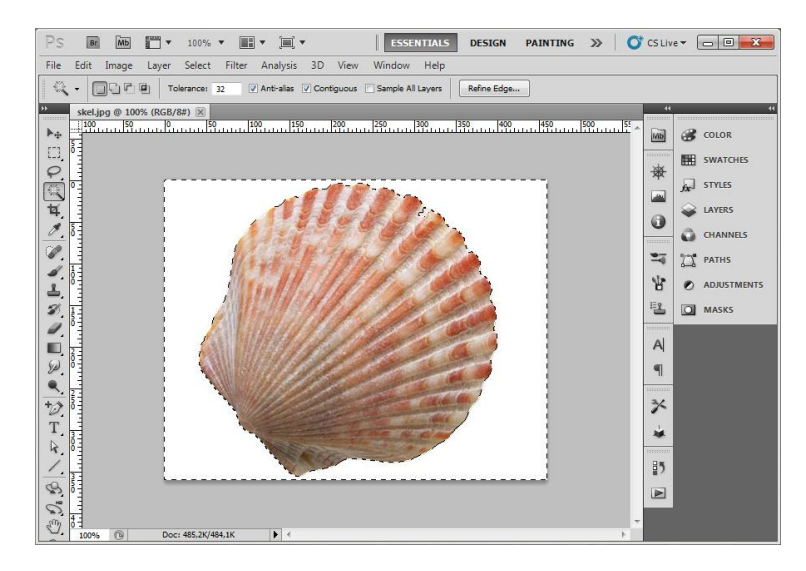

- 3. Veljið síðan í Valslá: Select > Inverse
- 4. Því næst Edit > Copy (Ctrl+C) og síðan Edit > Paste (Ctrl+P)
- Það sem gerðist er að þið hafið búið til nýja mynd á nýju lagi (layer), sjá mynd á næstu síðu.

| PS B Mb . 100% •                                                                                                    | DESIGN PAINTING » CS Live      |  |  |  |  |
|----------------------------------------------------------------------------------------------------|--------------------------------|--|--|--|--|
| File Edit Image Layer Select Filter Analysis 3D View Window Help                                                                                                    |                                |  |  |  |  |
| Image: Image: |                                |  |  |  |  |
| **         skel.jpg @ 100% (Layer 1, RGB/8#) * 区                                                                                                    |                                |  |  |  |  |
|                                                                                                    | Normal V Opacity: 100% > COLOR |  |  |  |  |
|                                                                                                    |                                |  |  |  |  |
| P                                                                                                    |                                |  |  |  |  |
|                                                                                                    | STYLES                         |  |  |  |  |
| 14, 1                                                                                                    | Background                     |  |  |  |  |
|                                                                                                    | CHANNELS                       |  |  |  |  |
|                                                                                                    | TT PATHS                       |  |  |  |  |
|                                                                                                    | <u>مه</u>                      |  |  |  |  |
| L_ 1                                                                                                    | ADJUSTMENTS                    |  |  |  |  |
| 2 III                                                                                                    | MASKS                          |  |  |  |  |
|                                                                                                    |                                |  |  |  |  |
|                                                                                                    |                                |  |  |  |  |
|                                                                                                    |                                |  |  |  |  |
|                                                                                                    |                                |  |  |  |  |
| 10, 10                                                                                                    |                                |  |  |  |  |
| T. 3                                                                                                    |                                |  |  |  |  |
|                                                                                                    |                                |  |  |  |  |
|                                                                                                    |                                |  |  |  |  |
| S 10                                                                                                    |                                |  |  |  |  |
| 0                                                                                                    |                                |  |  |  |  |
| 0 d d d d d d d d d d d d d d d d d d d                                                                                                    | ∞ f*. □ Ø. ⊐ ∃ ∃               |  |  |  |  |

#### 6. Veljið "Layers" úr valspjaldinu hægra megin.

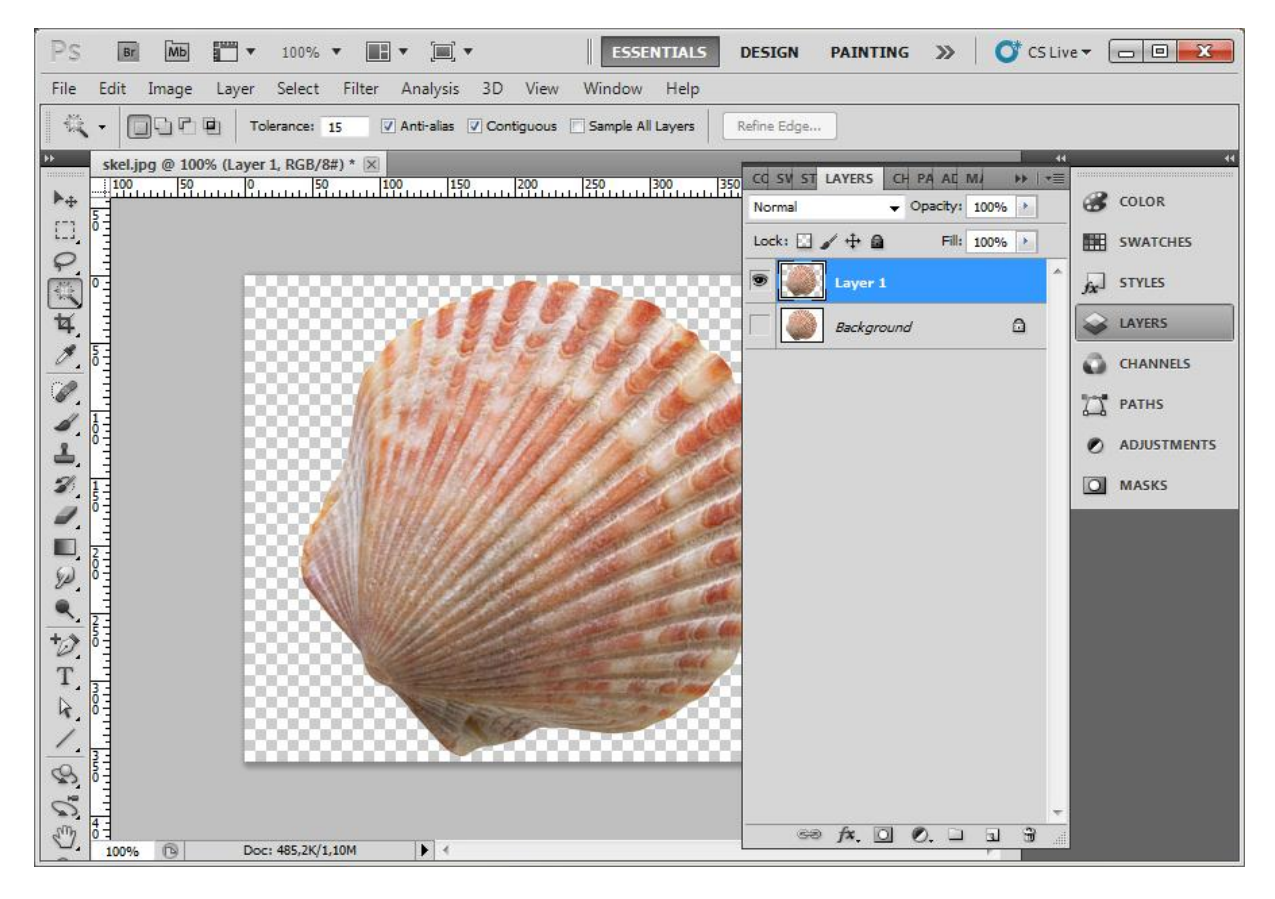

7. Smellið músinni á augað í "Background" laginu.

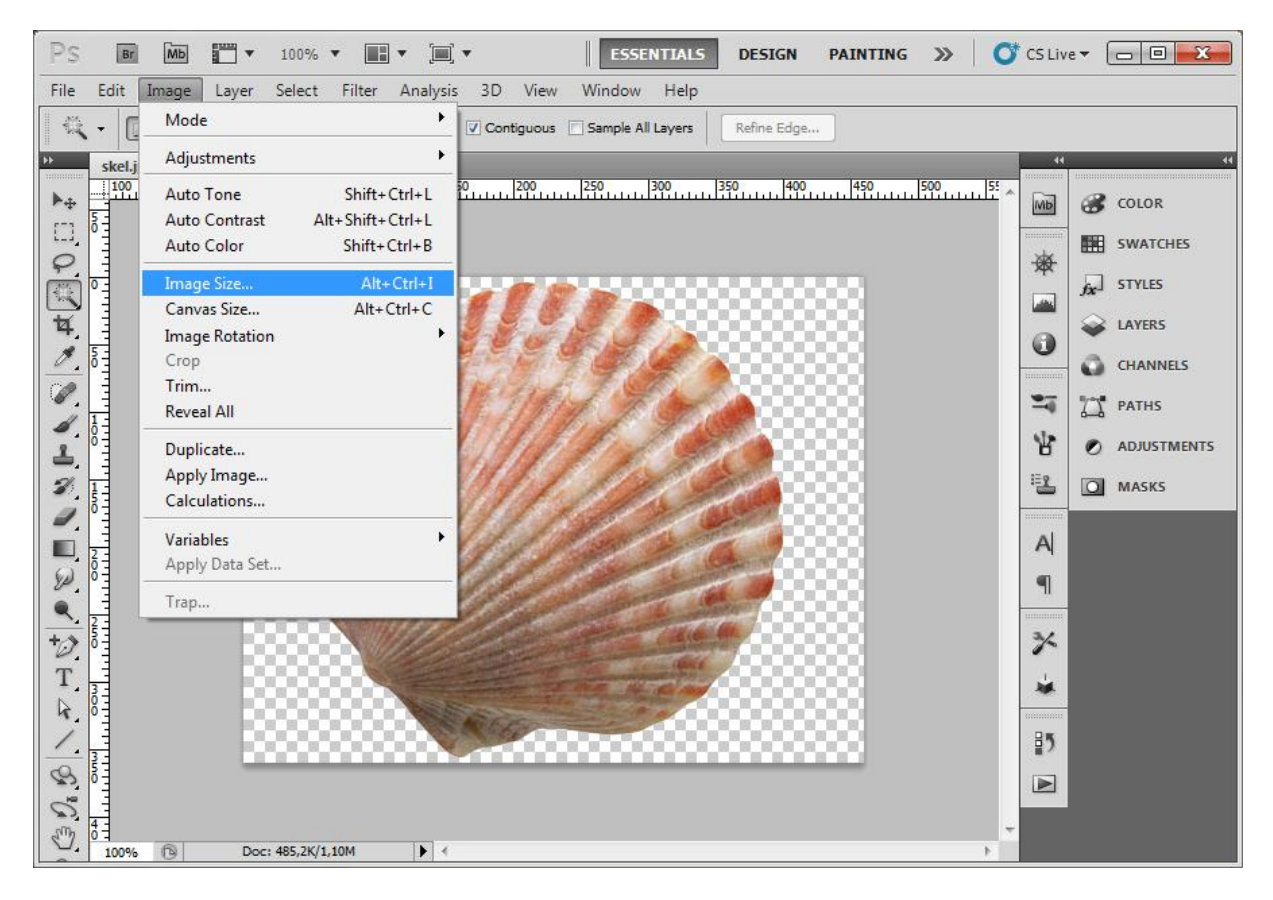

- 8. Þá erum við með mynd sem hefur engan bakgrunn.
- 9. Nú þarf að athuga stærð myndar, veljið valslá: Image > Image Size

| Image Size                           |      |               |       |  |
|--------------------------------------|------|---------------|-------|--|
| Pixel Dimensions: 91,7K (was 485,2K) |      |               |       |  |
| Width:                               | 200  | pixels - ] ®  | Reset |  |
| Height:                              | 157  | pixels 👻 🔟 🖤  | Auto  |  |
| Document Size:                       |      |               |       |  |
| Width:                               | 7,06 | cm Ja         |       |  |
| Height:                              | 5,52 | cm 🚽 📕        |       |  |
| Resolution:                          | 72   | pixels/inch 🔻 |       |  |
| Scale Styles                         |      |               |       |  |
| Constrain Proportions                |      |               |       |  |
| Resample Image:                      |      |               |       |  |
| Bicubic (best for smooth gradients)  |      |               |       |  |

10. Breytið stærð myndar í 200 x 157 px -> OK

| Ps                | Br Mb 📰 🔻 100% 🕶 📰 🕶 [                                                                                                    | 🕽 🔻 🛛 ESSENTIALS DESIGN PAINTING ≫ 🍼 CS Live 🕶 🗖 🗖 💌                                                                                                    |
|-------------------|----------------------------------------------------------------------------------------------------|----------------------------------------------------------------------------------------------------|
| File              | Edit Image Layer Select Filter Analy                                                                                                | sis 3D View Window Help                                                                                                    |
| *                 | Undo Image Size Ctrl+Z<br>Step Forward Shift+Ctrl+Z<br>Step Backward Alt+Ctrl+Z                                                     | Contiguous Sample All Layers Refine Edge                                                                                                    |
| ▶ <b>⊕</b><br>[]] | Fade Shift+Ctrl+F<br>Cut Ctrl+X                                                                                                    |                                                                                                    |
| Ç<br>₩<br>₩<br>*  | Copy         Ctrl+C           Copy Merged         Shift+Ctrl+C           Paste         Ctrl+V           Paste Special         Clear | STYLES<br>Carteria Control Control Contr |
| 2<br>-            | Check Spelling<br>Find and Replace Text                                                                                             | The second second secon   |
|                   | Stroke<br>Content-Aware Scale Alt+Shift+Ctrl+C<br>Puppet Warp<br>Free Transform Ctrl+T                                              |                                                                                                    |
| ●<br>*⊅<br>T      | Transform<br>Auto-Align Layers<br>Auto-Blend Layers                                                                                 | Again Shift+Ctrl+T Scale Rotate                                                                                                    |
| 4/10              | Define Brush Preset<br>Define Pattern<br>Define Custom Shape                                                                        | Skew Distort Perspective                                                                                                    |
| C3 0. 5           | Purge<br>Adobe PDF Presets<br>Preset Manager                                                                                        | Rotate 180°<br>Rotate 90° CW                                                                                                    |

#### 11. Síðan þarf að minnka mynd innan myndrammans, valslá: Edit > Transform > Scale

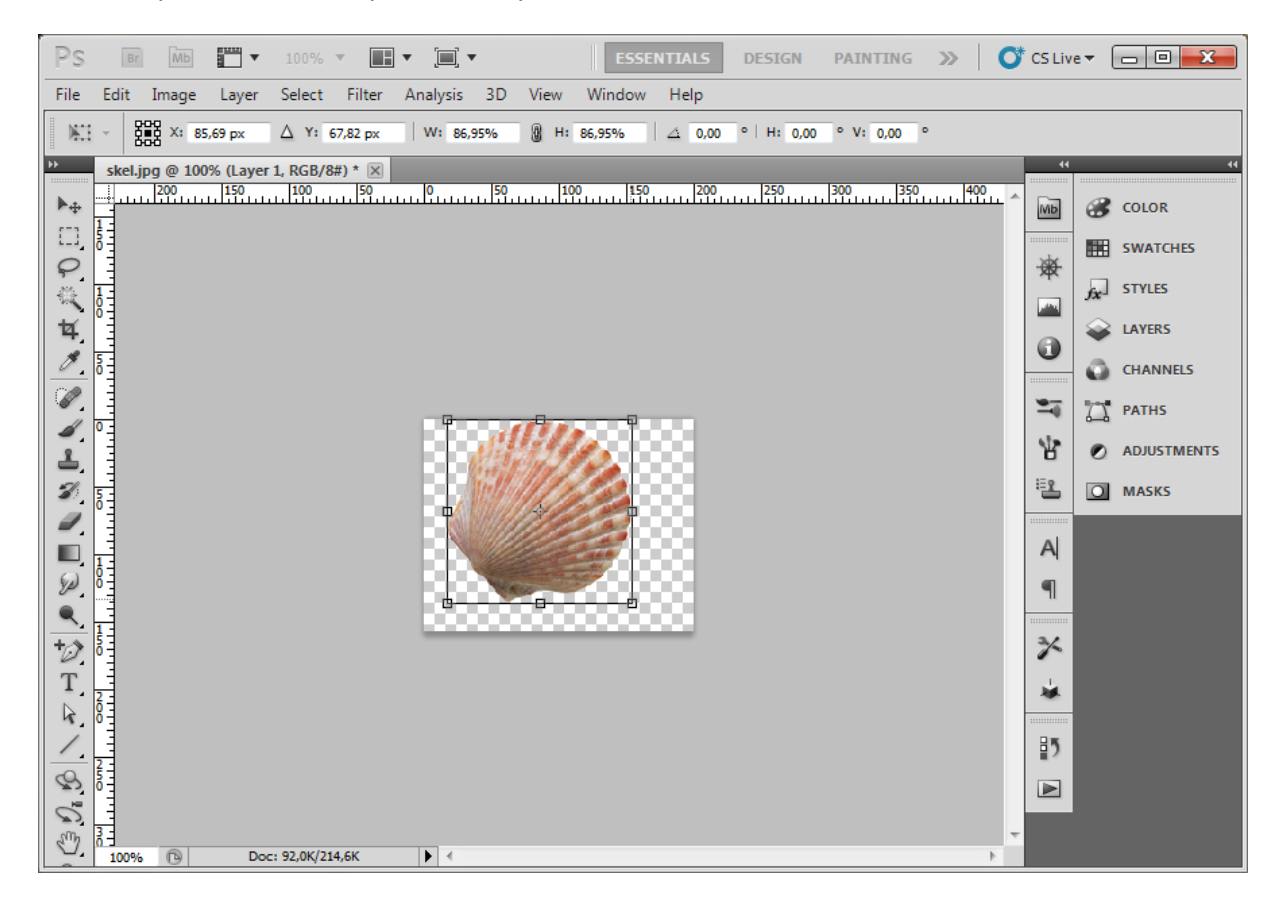

12. Með því að halda niðri "shift" takkanum á meðan mynd er dregin saman þá helst hlutfall myndarinnar rétt. Síðan á að tvísmella á mynd og breytingin er vistuð.

13. Myndin er síðan vistuð, Veljið File > Safe for Web & Deviceses >

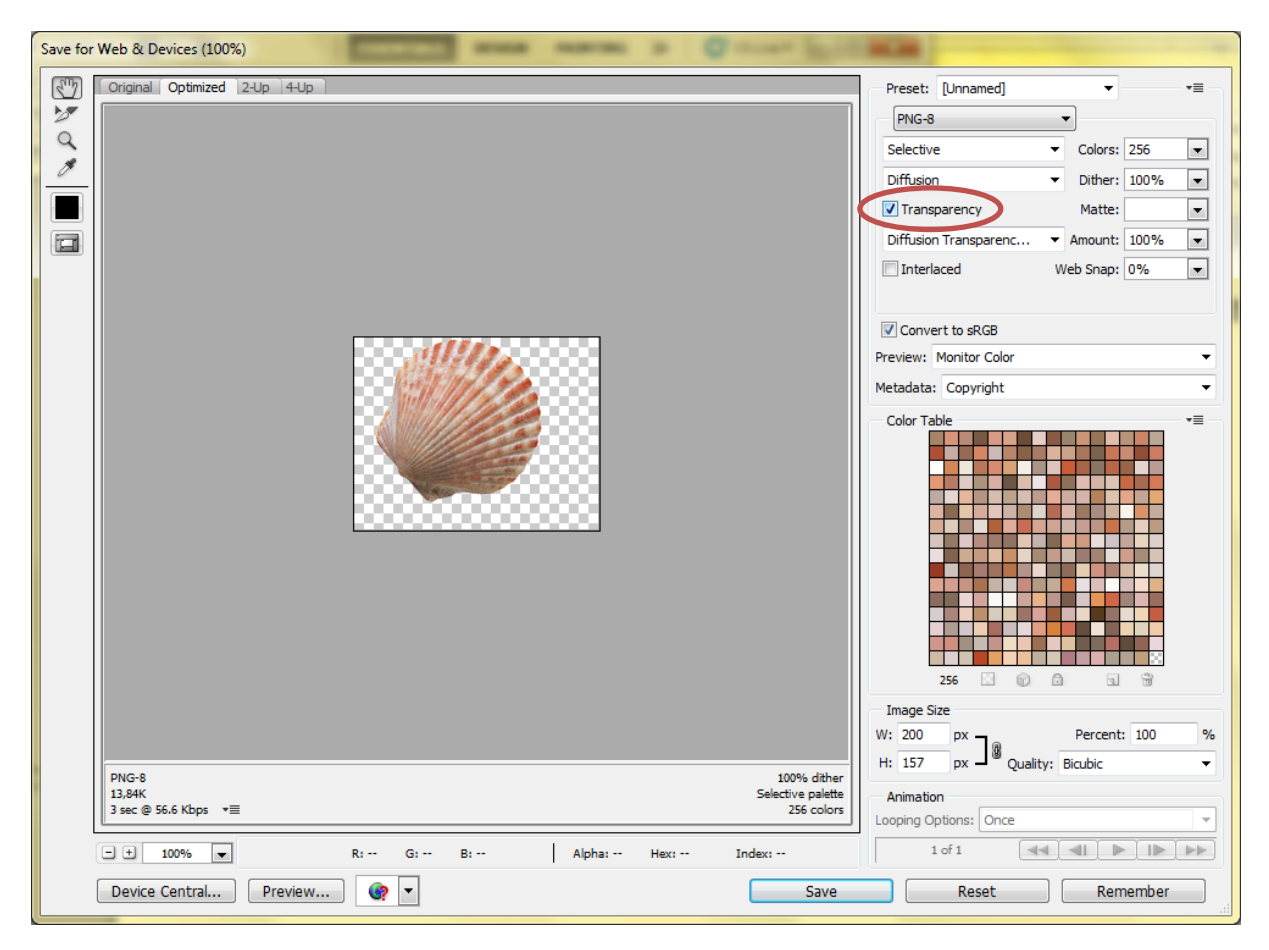

- 14. Nú veljið þið PNG-8 format og hakið við "Transparency" Það má þjappa mynd betur með því að velja færri liti (valfrjálst) en það er á kostnað myndgæða hennar.
- 15. Vistið mynd.